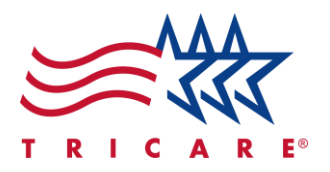

# TRICARE West Region Change Servicing Provider Quick Reference Guide

#### **Key Points**

• Use this Quick Reference Guide (QRG) to change a servicing provider within the secure, self-service West Region beneficiary portal

## Contents

| Introduction              | 2 |
|---------------------------|---|
| Change Servicing Provider | 2 |

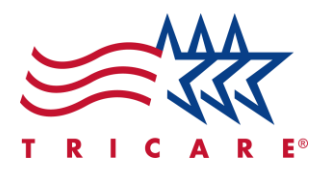

#### Introduction

This QRG details how to change your provider within the secure, self-service West Region beneficiary portal.

After locating a Referral Number on the Referrals/Authorizations page, the Find a Different Provider button is below the Suggested Servicing Providers section.

## **Change Servicing Provider**

1. To choose a different provider, select the **Find a Different Provider** button. **Note:** It's important to inform TriWest of your selected servicing provider so the servicing provider can obtain your clinical information available with your request.

| Suggested Servicing Provide                           | rs                                                               |
|-------------------------------------------------------|------------------------------------------------------------------|
| Please select a Servicing Provider. If you prefer a d | octor not listed click the "Select a Different Provider" button. |
|                                                       | SPECIALTY<br>Hospitalist Physician                               |
| 1<br>Find a Different Provider                        |                                                                  |
| Next                                                  | Decline care                                                     |

A. If the **Find a Different Provider** button is not available, a message will display. Select the **Change Servicing Provider Information** hyperlink to get more information.

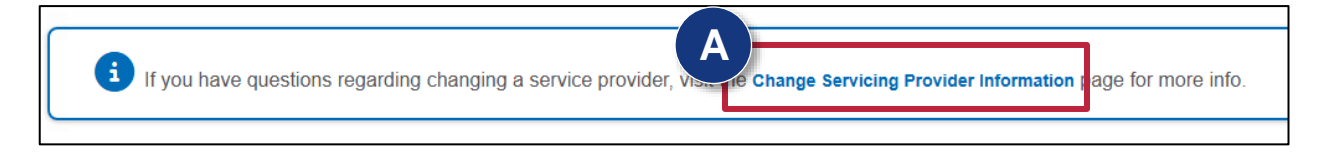

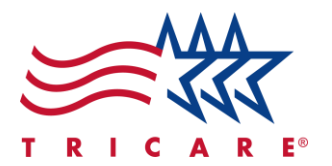

2. After selecting Find a Different Provider, the Provider Search window displays, where you can search by **Provider** or **Facility.** 

| Pr | ovider Search |   |
|----|---------------|---|
| S  | earch by      | 2 |
|    | select        | ~ |
|    | select        |   |
|    | Provider      |   |
|    | Facility      |   |
|    | - E.,         |   |

- 3. Search by either Provider or Facility.
  - A. To search by provider, select **Provider** from the "Search by" dropdown menu and complete all fields.

| Search by Provider  | Α                  |
|---------------------|--------------------|
| Provider First Name | Provider Last Name |
|                     |                    |
| Provider Zip Code   |                    |
|                     |                    |
| Search              |                    |

B. To search by facility, select **Facility** from the "Search by" dropdown menu and complete all fields.

| Search by Facility | В                 |
|--------------------|-------------------|
| Facility Name      | Facility Zip Code |

TRICARE is a registered trademark of the Department of Defense (DOD), DHA. All rights reserved.

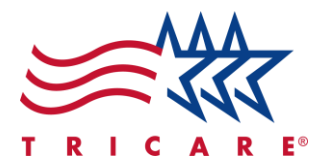

- 4. After completing the required fields, select Search.
- 5. Results will display. Select your desired provider. **Note:** If no results display, you will be directed to the West Region provider directory.
- 6. Select the **Select** button.

|   | Search      |                           |                                    |           |         |             |
|---|-------------|---------------------------|------------------------------------|-----------|---------|-------------|
|   | PROVIDER ID | PROVIDER/FACILITY<br>NAME | ADDRESS                            | CITY      | STATE   | ZIP         |
| ۲ | M-00546871  |                           | 1101 B Gale Wilson<br>Blvd Ste 100 | Fairfield | CA      | 94533       |
| 0 | M-00546871  |                           | 1101 B Gale Wilson<br>Blvd Ste 100 | Fairfield | CA      | 94533       |
| 0 | M-00551682  |                           | 1200 B Gale Wilson<br>Blvd         | Fairfield | CA      | 94533       |
| 0 | M-00551682  |                           | 1200 B Gale Wilson<br>Blvd         | Fairfield | CA      | 94533       |
| 0 | M-00533500  |                           | 1860 PENNSYLVANIA<br>AVE STE 310   | FAIRFIELD | CA      | 94533       |
| 0 | M-00533500  |                           | 1860 PENNSYLVANIA<br>AVE STE 310   | FAIRFIELD | CA      | 94533       |
| 0 | M-00678450  |                           | 1860 Pennsylvania Ave<br>Ste 200   | Fairfield | са      | 94533       |
|   |             |                           |                                    |           | 6<br>se | elect Close |

7. After the dialog box to select the provider closes, select the **Next** button.

| Service                                                                                                    |                                                                                                    |               |                                                  |                           |
|----------------------------------------------------------------------------------------------------|----------------------------------------------------------------------------------------------------|---------------|--------------------------------------------------|---------------------------|
| BEGIN DATE<br>12/27/2024                                                                                                   | END DATE<br>6/25/2025                                                                                                |               | STATUS<br>Approved w/Mods                        | DATE RECEIVED             |
| CPT/HCPCS<br>99242: off/op consitj new/est sf 20<br>99202: office o/p new sf 15 min<br>99211: off/op est may x req phy/qhp | CPT/HCPCS<br>99245 offlop consilij newlest hi 55<br>99205 offloe o/p new hi 60 min<br>99215 offloe o/p est hi 40 min |               | QTY<br>1<br>1<br>5                               | TYPE<br>CPT<br>CPT<br>CPT |
| SERVICING PROVIDER                                                                                                    | SPECIALTY                                                                                                    | SUB-SPECIALTY | ADDRESS                                          | PHONE                     |
| Marsha Alger                                                                                                    | Family Medicine Physician                                                                                            |               | 2405 Research Pkwy<br>Colorado Springs, CO -1044 | (719) 574-9191            |
| View Request Letter                                                                                                    | View Medicatik 7 Next                                                                                                | Find a Differ | ent Provider Decline care                        |                           |

TRICARE is a registered trademark of the Department of Defense (DOD), DHA. All rights reserved.

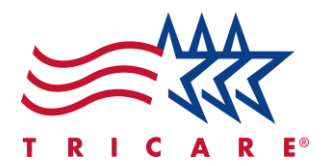

8. After selecting Next, a window pops up asking for an **Appointment Date** and **Appointment Time**. If you already have an appointment scheduled, enter its information here, then select **Submit**. Otherwise, select **Skip**.

**Note:** If you select an appointment time here, this appointment selection will display in your online referral letter as well.

|       | <b>99205</b> : office o/p new hi 60 m                  | nin 1                                                      |                                  |
|-------|--------------------------------------------------------|------------------------------------------------------------|----------------------------------|
|       | Servicing Provider                                     |                                                            |                                  |
| ٧id   | SERVICING PROVIDER SPECIALITY                          | SUB-SPECIALITY ADDRESS                                     | PHONE                            |
| of th |                                                        |                                                            |                                  |
|       | Enter Scheduled Appointment Ti                         | ime                                                        | 0                                |
|       | If you have an appointment scheduled, please enter the | date and time below. If you do not have an appointment sci | heduled, you may skip this step. |
|       | Appointment Date                                       | Appointment Time                                           |                                  |
|       | mm/dd/2025                                             | □ -:                                                       | 0                                |
|       |                                                        |                                                            |                                  |
|       |                                                        | Subn                                                       | nit Skip Close                   |
|       |                                                        |                                                            |                                  |

9. Notifications will display. One says "Thank you for your submission. Your letter will be ready to view soon." If you entered an appointment time, a "Your appointment was scheduled" notification will display.

| C Thank you for your submission. Your letter will be rear | ty to view soon.                              | 4                        |                            |                            |
|-----------------------------------------------------------|-----------------------------------------------|--------------------------|----------------------------|----------------------------|
| Your appointment is scheduled for 03/30/2025 at 1:30      | РМ                                            |                          |                            |                            |
| EFERENCE #<br>100023457                                   | REQUEST TYPE<br>Eval & Treat Reformal GENERIC | PRIORITY<br>Routine      | DATE RECEIVED<br>3/14/2025 |                            |
| EQUESTING PROVIDER                                        | MTFUIN                                        | DIAGNOSIS                |                            |                            |
| IEASON FOR REFERRAL                                       |                                               |                          |                            |                            |
| Service                                                   |                                               |                          |                            |                            |
| IEGIN DATE<br>114/2025                                    | END DATE<br>9/10/2025                         | STATUS<br>Approved w/Mod | 6                          | DATE RECEIVED<br>3/14/2025 |
| PT/HCPCS                                                  | CPT/HCPCS<br>99205 office on new bil60 min    | QTY                      |                            | TYPE                       |
| 99211: off/op est may x reg phy/ghp                       | 99215: office o/p est hi 40 min               | 5                        |                            | CPT                        |

10. Now that you have chosen a provider, contact the provider's office to schedule an appointment.